# 惠州市公共资源交易中心产权交易竞价电子交易系统 广东省统一身份认证平台账户实名核验升级指南

惠州市公共资源交易中心

# 目录

| 惠州市公共资源交易中心产权交易竞价电子交易系统1 |
|--------------------------|
| 广东省统一身份认证平台账户实名核验升级指南1   |
| 1. 企业用户实名核验升级可信等级 3      |
| 1.1 电子营业执照核验8            |
| 1.2 企业/单位网银证书核验11        |
| 1.3 企业/单位 CA 证书核验12      |
| 1.4 办事大厅现场核验13           |
| 2. 个人用户实名核验升级可信等级 16     |
| 2.1 个人注册账号登录实名核验升级可信登记   |
| 2.2个人粤省事扫码登陆【无需升级】18     |
| 3. 实名核验后登录产权竞价系统 18      |

# 1.企业用户实名核验升级可信等级

目前惠州市公共资源交易中心产权交易竞价电子交易系统根据 业务要求需要广东省统一身份认证平台登陆的用户为四级(原L2) 级别及以上的实名用户方可参与申购竞拍。个人和企业通过广东省统 一身份认证平台注册的账号默认是L1级别,需要升级到**四级L2**级别 才能参与产权竞价系统的申购和竞价。企业升级可信级别方式有以下 四种途径:

### ✓ 电子营业执照核验升级【线上】

- ✔ 企业网银证书核验【线上】
- ✓ 企业/单位 CA 证书核验【线上】

### ✓ 办事大厅现场核验【线下】

竞拍用户实名核验升级需要以上四种核验方式任意一种途径 进行核验,如果前三种线上核验都不满足,需要去线下办事大厅 现场核验。

竞价用户首先进入广东省公共资源交易平台惠州站网址: https://ygp.gdzwfw.gov.cn/ggzy-portal/index.html#/441300/index

| G                                                                                                    | n ttps://ygp.gdzwfw.gov.cn/ggz                    | y-portal/index.html#/441300/inde | x           |              |               |      |            |             | *  | * 6                                     | 3                  |
|----------------------------------------------------------------------------------------------------|---------------------------------------------------|----------------------------------|-------------|--------------|---------------|------|------------|-------------|----|-----------------------------------------|--------------------|
|                                                                                                    | 全国公共资源交易平台 (F 5 8 + 8 + 16)<br><b>广东省公共资源交易平台</b> | <sup>助</sup>                     | 交易公开        | 市场主体         | 好差评           | 专家服务 | 服务指南       | 政策法规        | 登录 |                                         |                    |
|                                                                                                    | 开放 公平 智                                           | 諸 高效                             |             |              |               |      |            |             |    | 日日日日日日日日日日日日日日日日日日日日日日日日日日日日日日日日日日日日日日日 | いた                 |
|                                                                                                    | <b>费公告</b> 搜主体 搜系统                                | 搜政策更多分类                          |             |              |               |      |            |             |    | و<br>التقار                             | で<br>(現<br>の<br>() |
|                                                                                                    | 请输入关键字搜索                                          | Q 报<br>配电工程-10kV外线开标情况表          | 鎍           |              |               |      |            |             |    | 第1<br>マ<br>挑曲                           | 洞辺に                |
| The second second second second second second second second second second second second second second second se | 1.5 fl                                            |                                  | Printer and |              |               |      |            |             |    | 6<br>191                                |                    |
| ALCONOMIC .                                                                                                    | 年度交易金额<br>157.88亿元                                | 年度交易宗数<br>1,322宗                 |             | 市场主体<br>70,2 | 《入驻总量<br>203家 |      | 年度<br>71.0 | 方问量<br>10万次 |    |                                         | 504<br>1           |

点击广东省公共资源交易平台的"登录"按钮,进入登录页

面。

| 个人登录        | 法人登录           |
|-------------|----------------|
| 法人包括企业、个体工商 | 中、政府机关、社会团体等   |
| 914 DA92    |                |
|             |                |
| 18          | <b>₂</b> ≥ 2=? |
| 立即注册        | 找回密码/账号        |
| £           | 绿              |
| 其他翌         | 绿方式 ————       |
| 电子营业执照      | 网银证书 CA证书      |

# 输入已经注册的统一认证平台企业账号、密码。

| ygp.gdzwfw.gov.cn/ggzy-yhzx/?code=pm02_12o8x2iTTb-LaXlxCx-VMw#/index | ©≂ \$\$ |
|----------------------------------------------------------------------|---------|
| 全国公共资源交易平台(「东省)                                                      |         |
|                                                                      |         |
|                                                                      |         |
| 亡女少八十次语六日亚公田白明夕中沙                                                    |         |
| )朱自公共资源交易半百用户服务协议                                                    |         |
|                                                                      |         |
|                                                                      |         |
|                                                                      |         |
|                                                                      |         |
| 厂东省公共资源交易平台用户服务协议                                                    |         |
| 发布日期: 2022 年 09 月 29 日                                               |         |
| 生效日期: 2022 年 09 月 29 日                                               |         |
| 引音                                                                   |         |
| 欢迎您使用广东省公共资源交易平台!                                                    |         |
|                                                                      |         |
|                                                                      |         |
| 同意协议                                                                 |         |
|                                                                      |         |

登陆成功,阅读广东省公共资源交易平台用户服务协议并点击"同意协议"。

| 设置角色(可多选) |             |        |
|-----------|-------------|--------|
| 发起方       | 响应方 1       | 代理机构   |
| 招标人       | 投标人供应商      | 招标代理机构 |
| 采购人       | 受让人 寬得人     | 采购代理机构 |
| 出让人       | 意向受让人 意向总得人 |        |
| 项目业主      | 中介机构        |        |

选择响应方为"投标人",并点击"保存设置"。

#### 全国公共资源交易平台(广东省) 广东省公共资源交易平台

| 发起方   |   |  |
|-------|---|--|
| 响应方   |   |  |
| 投标人 1 |   |  |
| 代理机构  |   |  |
|       |   |  |
|       | 2 |  |

# 选中"投标人"并点击"进入用户中心"。

| G | ଳି ୍ଟ ygp.gdzwfw.g | jov.cn/ggzy-y                      | /hzx/?code=pm02_12o8x2iTTb-LaXIxCx-VMw#/mair        | n/center                                      | © ☆ <u>↓</u> |
|---|--------------------|------------------------------------|-----------------------------------------------------|-----------------------------------------------|--------------|
|   | 全国公共资源交易平          | 四台 (广东首)<br>京交易平台                  | 法人中心                                                |                                               | ⑧ 删册: 1公司 ∨  |
|   |                    | <b>夏州市</b><br>社会信<br>道: 投标<br>项目 我 | 温馨提示<br>由于忽的账户信息尚未完善,将无法参与交易活动,<br>给好评价 我的时间 偏於代设 场 | 请补充完善红色标点栏目全部必填信息<br>现成的<br>双时影响交易活动,后果需目行承担! | ★ ★ ★        |
|   | 基础信息               |                                    |                                                     |                                               |              |
| đ | 基本信息 营业执照          | 联系信息                               | 基本户 税收证明 社保证明                                       |                                               |              |
| 透 | 是否三证合一             |                                    | <u>ه</u>                                            | 法人名称                                          | 惠州市 公司       |
| Ħ | 法人证件类型             |                                    | 统一社会信用代码                                            | 法人证件号码                                        | 914- 1117    |

如果遇到温馨提示账户信息尚未完善,请点击"编辑企业信息"按钮, 完善必填的企业信息。

| ් ී බ ප ygp.gdzwfw.gov.cn/ggzy-yhzx/?code=pm02_12o8x21TTb-LaXixCx-VMw#/main/center                                                             | @ \$     | ₹ ( | 3 |
|----------------------------------------------------------------------------------------------------|----------|-----|---|
| 全国公共资源交易平台 (「东省) ⑧ 唐州<br>广东省公共资源交易平台 法人中心                                                                                                    | (1 公司 ~  |     |   |
| 恵州     公司     通知       焼-社会信用代码;91/     第       焼-社会信用代码;91/     第       角色:     脱尿人 >       企业介绍     現的項目     現的項例     現的页例     編字设置     減増減的 | ○ 编编企业信息 |     | < |
| 说明: 各模块信息需提前一个工作日录入并维护数据的完整性,方可使用,如因信息维护不及时影响交易活动,后果需自行承担!                                                                                     |          |     |   |
| Lise 基础信息                                                                                                    |          |     |   |
| <sup>上资质</sup> 基本信息 营业执照 联系信息 基本户 税收证明 社保证明                                                                                                    |          |     |   |

点击右上角公司名称的下拉框选项,选择"账号管理"。

🞯 广东省统一身份认证平台 🛛 账号管理

| 账号基本信息                             | 关口仪型                         |                           |                  |
|------------------------------------|------------------------------|---------------------------|------------------|
| <b>账号安全设置</b><br>(例20世纪, 手机号, 邮刷号) | 您的账号当前可信等级为: 四级 (原L          | 2). 2 如果当前账号可信登           | 記不足四级(L2),需要     |
| 实名校验                               | 当前账号核验方式为:电子营业执照。            | ◆使用以下四种途径的<br>四级(L2)及以上级别 | b任意一种提升信用级<br>I。 |
| 四级 (原L2) 核验                        | 您可通过任意一种 五级(原L3) 核验          | 方式进行升级。                   |                  |
| 五级 (原L3) 核验                        | ~                            |                           |                  |
| 我经办的法人                             | ✓ 四级 (原L2) 核验<br>□:=/2+部分=== | 五级(原L3) 核验                |                  |
| 我的经办人                              | 一种植脸即可)                      | 成一种核验即可)                  |                  |
|                                    | 企业/单位网银证书核验                  | 企业/单位CA证书核验               |                  |
| 线上核验方式2                            |                              | 101 TH W/ T               | 线上核验万式3          |
| 线上核验方式2                            | 修改信息                         | 铁验升级                      |                  |
| 线上核验方式2                            | #改信息<br>电子营业执照核验             | 株給升数 外事大厅现场核验             |                  |

用戶幣助 | 退出發录

点击"实名核验"栏目,可看到当前企业账号的可信等级,如果当 前账号的可信登记低于四级(L2),需要使用以下四种方式"电子营 业执照核验"、"企业/单位网银证书核验"、"企业/单位 CA 证书 核验"、"办事大厅现场核验"的任意一种提升可信等级至四级(L2) 级别或以上,方可参与系统申购及竞价。

## 1.1 电子营业执照核验

电子营业执照核验范围仅限各类企业、个体工商户和农民专业合作社三类群体(不含协会、公益组织、社会团体)。

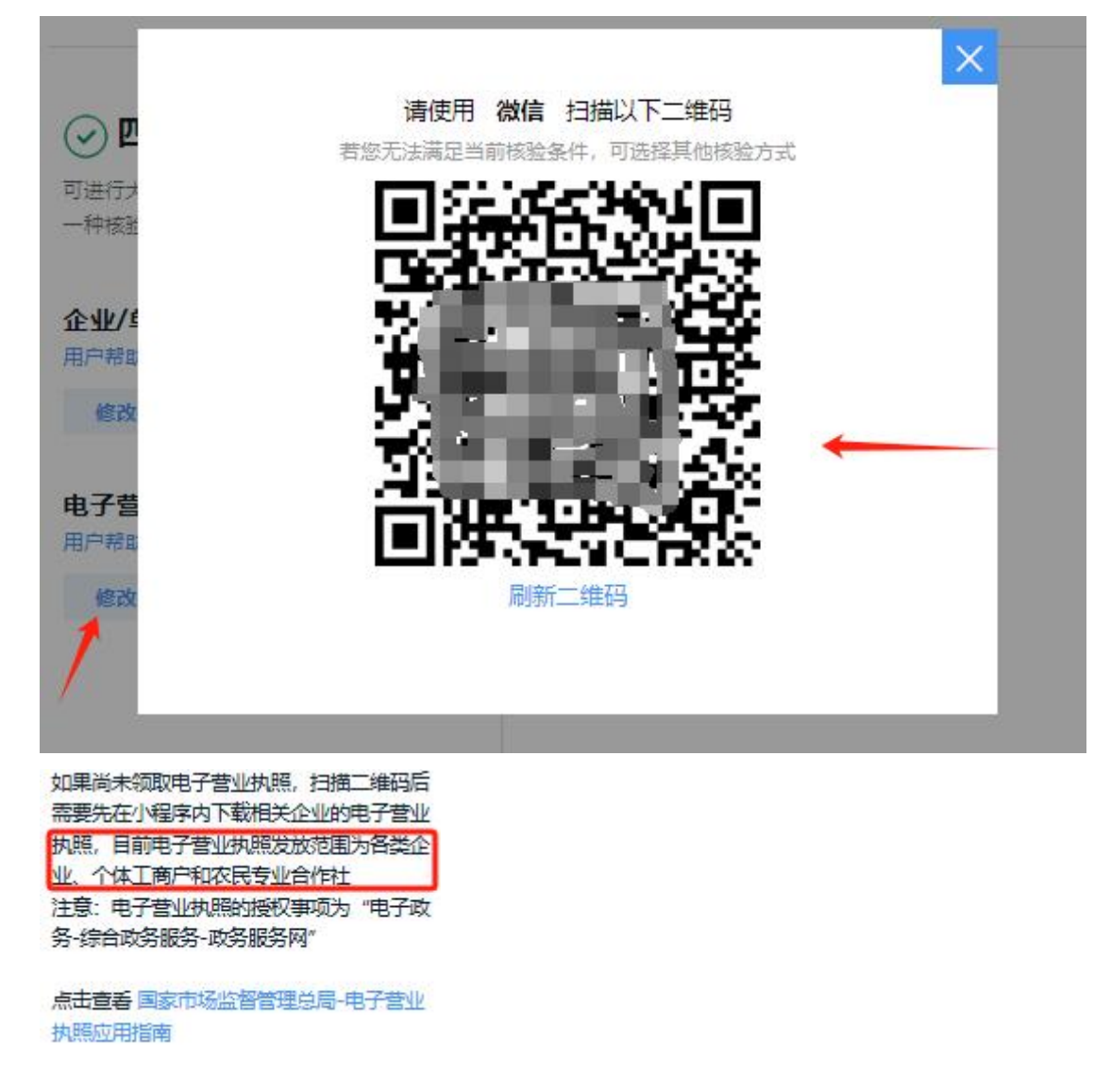

在实名核验页面,用户点击"电子营业执照核验",弹出二维码 (如上图),企业法人的微信扫描上图二维码,按以下流程进行电子 营业执照核验,或访问广东省统一身份认证平台电子营业执照核验操 作指南网址: https://tyrz.gd.gov.cn/pscp/sso/static/elebusiness-help

### 电子营业执照核验

使用电子营业执照进行核验,核验前请确保已经在 "电子营业执照" 微信小程序中下载电子营业执照

下载执照

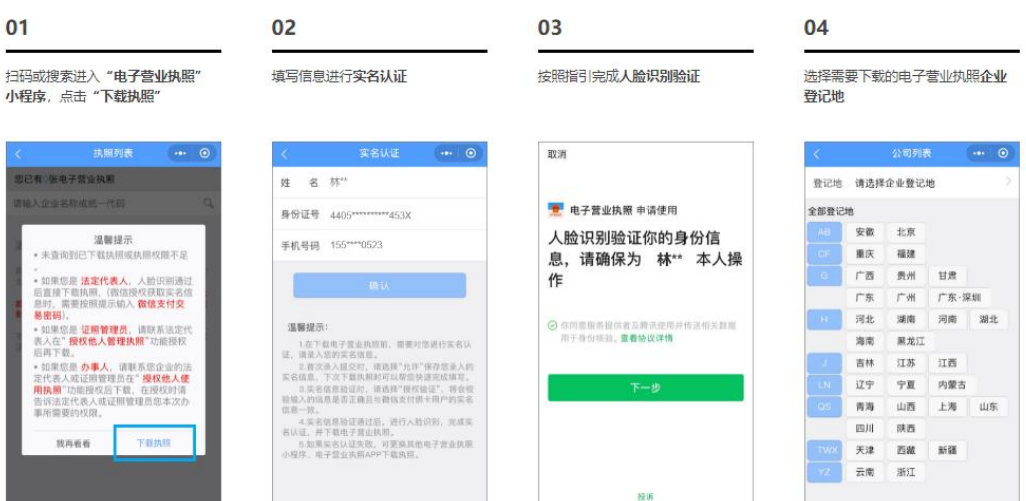

#### 05

# 公司列表 … ④ 登记地 广州 已查询出1条可下载记录: 力率 温馨提示:

点击需要的电子营业执照进行下载

#### 06

输入电话号码并同意执照下载声 明, 点击下载按钮

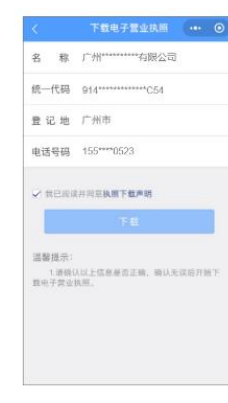

#### 07

下载成功,可在"**查看已下载执** 照"中查看并使用已下载的电子营 业执照

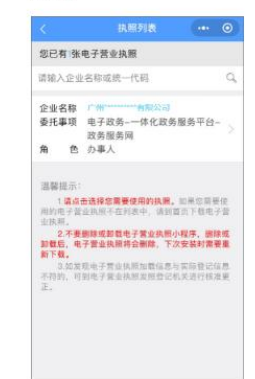

| 费记地        | 请选择 | 企业赞记 | 地    |        |
|------------|-----|------|------|--------|
| 0.00 00 10 |     |      |      |        |
| 王即五代       | 48  |      |      |        |
| AB         | 安徽  | 北京   |      |        |
| CF         | 重庆  | 福雄   |      |        |
| 6          | 广西  | 贵州   | 甘肃   |        |
|            | 广东  | 广州   | 广东·派 | R.\$10 |
| ).(H)      | 河北  | 湖南   | 河南   | 湖北     |
|            | 海南  | 黑龙江  |      |        |
|            | 吉林  | 江苏   | 江西   |        |
| LN         | 辽宁  | 宁夏   | 内蒙古  |        |
| 05         | 青海  | 山西   | 上海   | 山东     |
|            | 四川  | 陕西   |      |        |
| TWX        | 天津  | 西藏   | 新疆   |        |
| 12         | 云南  | SHIT |      |        |

#### 用户帮助

#### 验证登录

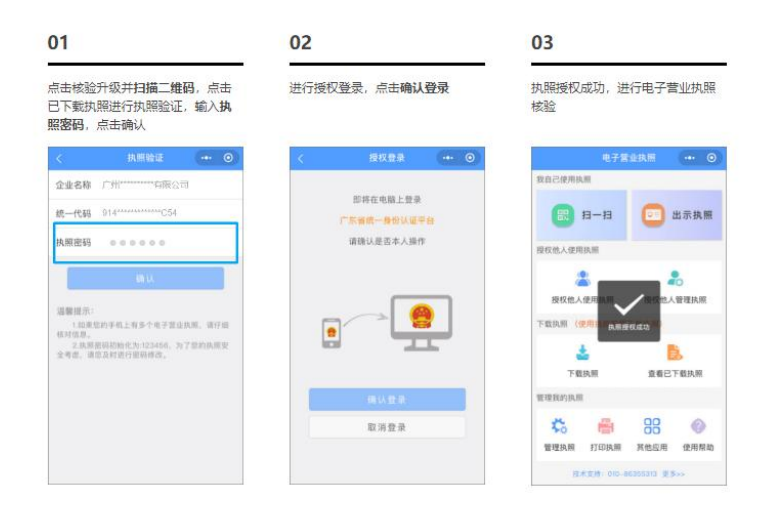

如果不是法定代表本人,请由法定代表人使用"电子营业执照"小星序的"授权他人使用执照"进行授权,指定负责人同样可以在 "电子营业执照"小程序中下载执照

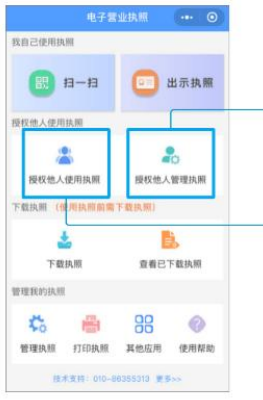

| 5 | 如果您是 <b>证照管理员</b> , | 请联系法定代表人在" <b>授权</b>   | <b>他人管理执照"</b> 功能授权后下载   |
|---|---------------------|------------------------|--------------------------|
| 5 | 如果您是 <b>办事人</b> ,请聘 | 关系法定代表人或证照管理员          | 長在" <b>授权他人使用执照</b> "功能授 |
| 1 | 权后下载,授权时请咎          | 与知法定代表人或证照管理员          | 员您本次办事所需要的权限, <b>办</b>   |
| 1 | <b>事人下载的电子营业拼</b>   | 如照 <b>只能在办理被授权委托</b> 哥 | <b>厚项时使用</b>             |

注意: 电子营业执照的授权事项为"电子政务-一体化政务服务平台-政务服务网"

## 1.2 企业/单位网银证书核验

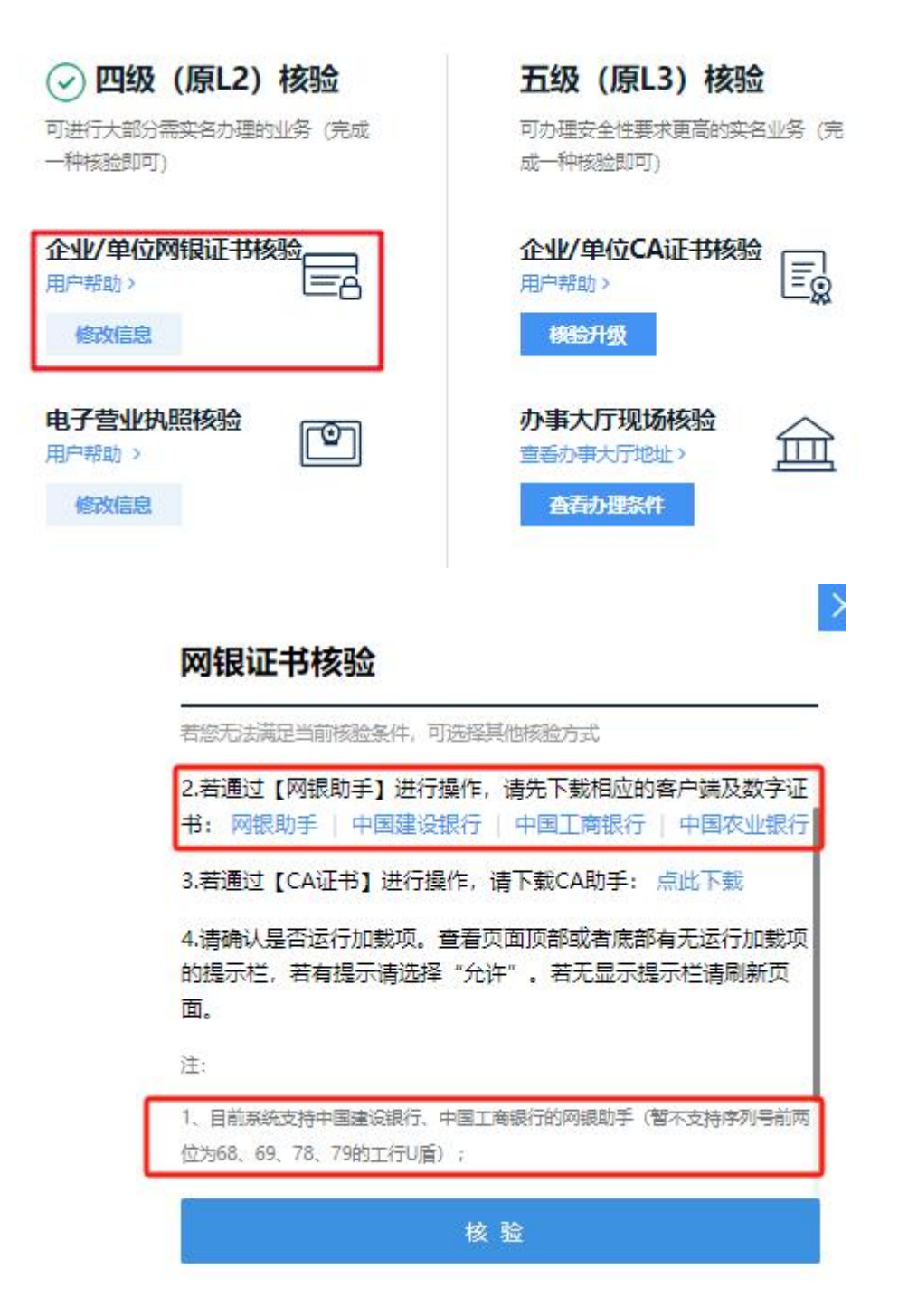

### 如果企业/单位拥有建行、工行、农行的网银,可通过网银证书核验

(目前系统支持中国建设银行、中国工商银行的网银助手(暂不支持序列号前两位为68、69、 78、79的工行U盾))。

## 1.3 企业/单位 CA 证书核验

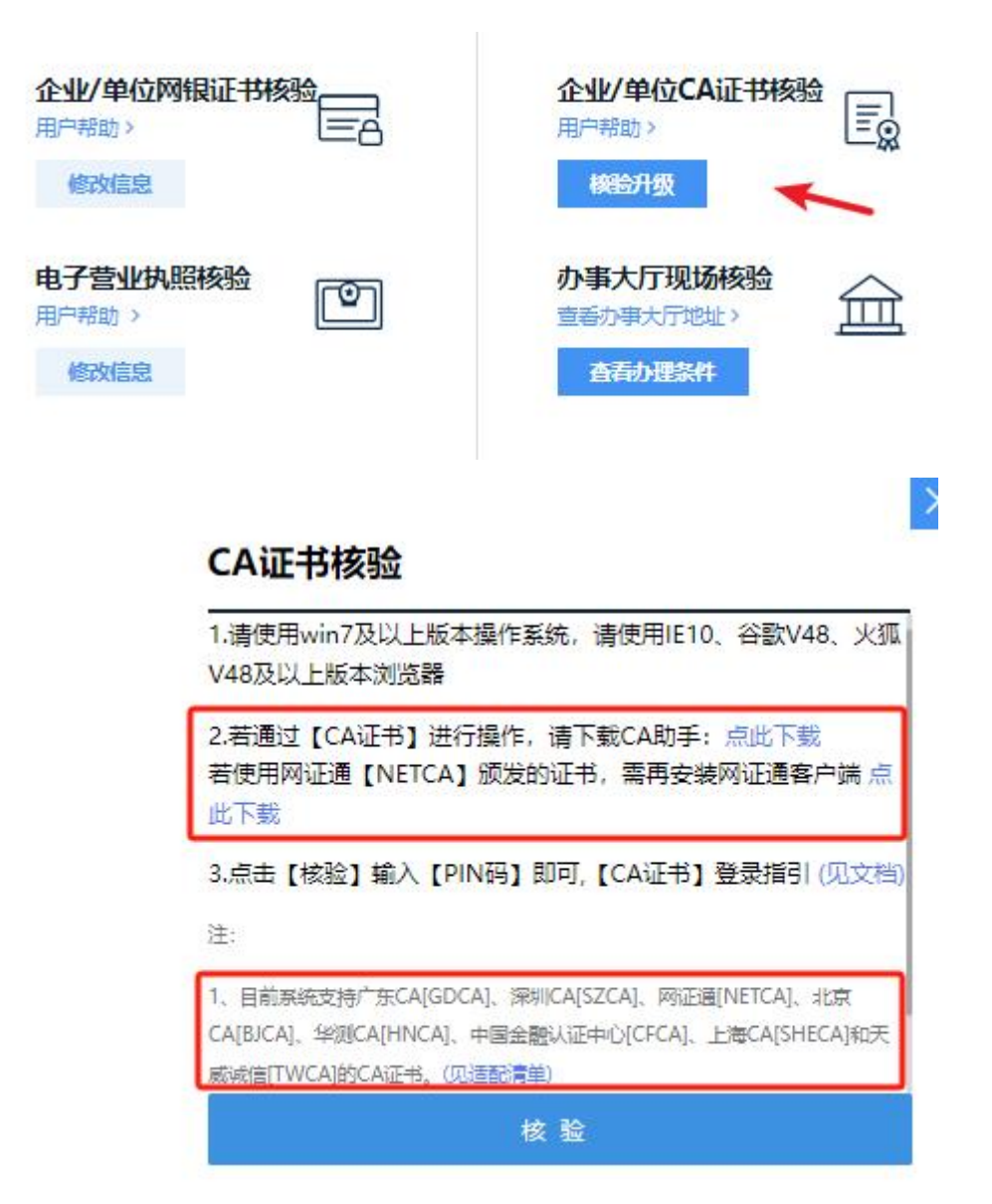

如果企业/单位拥有 CA 证书,目前广东省统一身份认证平台支持 广东 CA[GDCA]、深圳 CA[SZCA]、网证通[NETCA]、北京 CA[BJCA]、 华测 CA[HNCA]、中国金融认证中心[CFCA]、上海 CA[SHECA]和天 威诚信[TWCA]的 CA 证书。可以使用以上证书进行核验升级。

## 1.4 办事大厅现场核验

如果用户无法通过电子营业执照、网银证书、CA证书进行线上核验,可以采取"**办事大厅现场核验**"线下办理。

使用注册的企业账号,登录粤公平门户惠州站:

https://ygp.gdzwfw.gov.cn/ggzy-portal/#/441300/index

| https://ygp.gdzwfw.gov.cn/ggzy-portal/#/441300/index |           |       |                        |         |                                 | Q | ស ស   | 0                         | 63             | 3   C |
|------------------------------------------------------|-----------|-------|------------------------|---------|---------------------------------|---|-------|---------------------------|----------------|-------|
| 🗂 Util 🞦 Learn 🎦 Java 🎦 C# 🎦 Net Core 🎦 Web 🎦 Data   | 🎦 Huizhou | 门 小程序 | 🎦 Abp                  | 🗡 The-X | 在线工具箱 B                         |   |       |                           |                |       |
| ▲昭公共委要交易平台(「★★・B###)<br>」<br>「「东省公共资源交易平台            | 首页<br>——  | 交易公开  | 1. <b>92)</b><br>75514 |         | H站登录<br><sup>专家服务</sup><br>账号管理 |   | B rai | 7<br>K号管理<br>B户中心<br>B出登录 | 朝限公司 ~<br>言用信息 |       |
| 开放 公平 智慧 高                                           | 效         |       |                        |         |                                 |   |       |                           |                |       |
| 投公告 搜主体 搜系统 搜政策 更                                    | 多分类       |       |                        |         |                                 |   |       |                           |                |       |
| 请输入关键字搜索                                             | Q 捜索      |       |                        |         | <u></u>                         |   |       |                           |                |       |
| 参加有二路及加山八路雨水管游完高工程施工印标公示                             |           |       |                        |         |                                 |   |       |                           |                | î d   |

登陆成功后,点击页面右上角的得企业名字下三角△符号,点击"账 号管理",进入广东省统一身份认证平台账号管理实名核验页面。

| 🥑 广东省统一身份认                     | 证平台 账号管理                                                                           |                                                                                        | 用户帮助   退出登录 |
|--------------------------------|------------------------------------------------------------------------------------|----------------------------------------------------------------------------------------|-------------|
| 1<br>账号基本信息                    | <b>实名核验</b><br>您的账号当前可信等级为:四级 (原L2<br>当前账号核验方式为:电子营业执照。<br>您可通过任意一种五级 (原L3) 核验     | 2)。<br>方式进行升级。                                                                         | 前往帮助中心>>>   |
| 五级 (原L3) 機給<br>我经办的法人<br>我的经办人 | 四级 (原L2) 核验     可进行大部分需实名为理论业务 (完成     一种病验即可)     企业/单位网络限证书核验     用户精助      依效信息 | <b>五级 (原L3) 核验</b><br>可が理究会性要求調節的实在业务 (病<br>成一种核验即可)<br>企业//单位CA证书核验<br>用一時面 ><br>核給升版 |             |
|                                | 电子营业执照核验<br>用户指动 > (***)<br>修改信息                                                   | <b>小事大厅现场终始</b><br>宣音力事大厅地址 ><br>査者力理条件                                                | 2           |

如果当前账号的可信等级不足四级,选择"实名核验-四级(原L2)

核验"栏目,点击办事大厅现场核验,查看**办事大厅地址**,和**办理条** 件。

点击"查看办理条件"下载以下四份材料:

①"窗口实名核验业务办事指引"、②"实名核验(法人)业务办

<u>理表"、③"实名核验业务办理承诺书</u>"、④"<u>法人授权委托书</u>"。

T.

办理条件

窗口实名核验业务办事指引 实名核验(法人)业务办理表 实名核验业务办理承诺书 法人授权委托书

#### 需携带认证材料

1、企业单位办理

①法定代表人办理:携带身份证原件、(法人机构有效身份证件原件、公章 或 加盖公章的法人 有效机构身份证件复印件)、实名核验业务办理承诺书、实名核验(法人)业务办理表

②非法定代表人办理:携带经办人有效身份证原件、经办人有效身份证复印件(签字按指纹)、 法人机构有效身份证件原件和复印件(加盖公章)、法定代表人有效身份证件复印件(签字按指 纹或加盖公章)、法人授权委托书、实名核验业务办理承诺书、实名核验(法人)业务办理表

### 2、政府机构、事业单位办理

携带经办人有效身份证原件、经办人有效身份证复印件(签字按指纹)、法人机构有效身份证件 复印件(加盖公章)、法人授权委托书、实名核验业务办理承诺书、实名核验(法人)业务办理 表

根据下载的"**办事指引**"文档,仔细阅读,带齐相关要求的材料,去 所在区域的办事大厅办理。

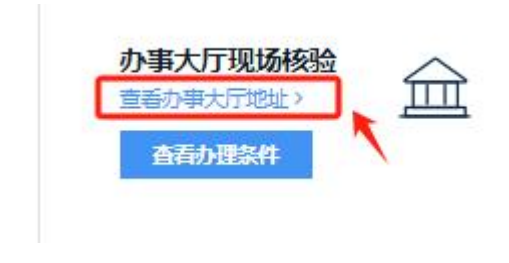

点击"查看办事大厅地址"。

| 梅州  | 账册    | 广州      | 云浮 |     | 中山 | 东莞  |
|-----|-------|---------|----|-----|----|-----|
| 揭阳  | 当前选择: | 事州 > 全部 |    |     |    |     |
| 浦肥州 | 全部    | 仲恺高     | 新区 | 惠东县 |    | 事旧区 |
| 河源  | 龙门县   | 博罗县     |    | 惠城区 |    |     |

选择所在的区域,如惠州/全部,可查看惠州所有的办事大厅地址

地市办事窗口相关地址及咨询电话也可点击下面链接直接查询:

http://tyrz.gd.gov.cn/pscp/sso/static/address

去就近的办事大厅办理业务前**务必联系窗口电话咨询"窗口实名核验** 业务提升省统一身份认证平台账户等级至四级 L2"业务情况,电话 咨询后,根据最新的办理要求带齐相关材料去就近的办事窗口办理。

# 2.个人用户实名核验升级可信等级

个人竞价用户首先进入广东省公共资源交易平台惠州站网址:

https://ygp.gdzwfw.gov.cn/ggzy-portal/index.html#/441300/index

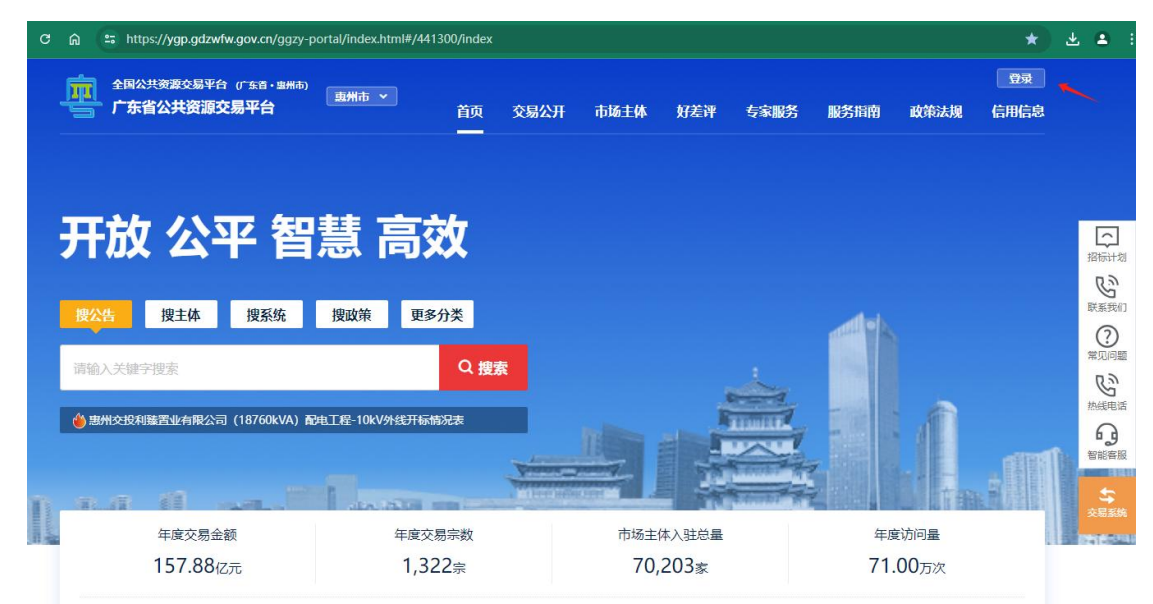

点击广东省公共资源交易平台的登录按钮,进入登录页面。

# 2.1 个人注册账号登录实名核验升级可信登记

广东省人民政府 www.gd.gov.cn

| <b>辰登入个</b> | 法人登录                         |
|-------------|------------------------------|
| alex        |                              |
|             |                              |
| 21          | 41. <u>2</u> 0= <sub>7</sub> |
| 立即注册        | 找回密码/账号                      |
|             | 登录                           |
| į           | 其他登录方式                       |
| 9           | 粵省事登录                        |
|             |                              |

输入广东省统一认证平台注册的个人账号密码,完善个人信息。

| 全国公共変源交致  | <sup>展平台</sup> (5余音)<br>源交易平台<br><b>个人中心</b><br>*** <b>完</b><br>身份证: 4 ··································· |      |         | <ul> <li>● **</li> <li>● **</li> <li>● 建出管理</li> <li>● 全等级: 四数(原)</li> <li>◆ ★ ★ ★</li> <li>● 在長女女女女</li> </ul> |
|-----------|----------------------------------------------------------------------------------------------------|------|---------|----------------------------------------------------------------------------------------------------|
| 自然人信息管理   | 绑定企业: 智无<br>我的项目  我的订阅                                                                                     |      |         |                                                                                                    |
| 基本信息 税收证明 | 社保证明                                                                                                    |      |         |                                                                                                    |
| 姓名        | •                                                                                                    | 开户银行 | 中国银行中支行 |                                                                                                    |

点击右上角的用户名下拉选项的"账号管理",

| 🕑 广东省统一身份                       | 认证平台 账号管理                        |                               | 用户帮助   退出 |
|---------------------------------|----------------------------------|-------------------------------|-----------|
| 账号基本信息                          | 实名核验                             |                               |           |
| <b>账号安全设置</b><br>(修改密码、手机号、邮箱等) | 您的账号当前可信等级为:四级(原L                | 2) .                          | 前往帮助中。    |
| 实名核验                            | 当前账号核验方式为:粤信签。                   |                               |           |
| 四级 (原L2) 核验                     | 您可通过任意一种 五级(原L3) 核验              | 方式进行升级。                       |           |
| 五级 (原L3) 核验                     | ✓ 四级 (原L2) 核验                    | 五级 (原L3) 核验                   |           |
|                                 | 可进行大部分需实名力理的业务(完成<br>一种核验即可)     | 可办理安全性要求更高的实名业务(完<br>成一种核验即可) |           |
|                                 | 粤信签-人脸识别                         | 个人 <b>CA证书核验</b>              |           |
|                                 | 修改信息                             | 模的开级                          |           |
|                                 | 个人网银证书核验<br><sup>用户帮助 &gt;</sup> | <b>办事大厅现场核验</b><br>宣誓办事大厅地址》  |           |
|                                 | 修改信息                             | 查看办理条件                        |           |
|                                 | 粤省事-人脸识别                         |                               |           |
|                                 |                                  |                               |           |

点击"实名核验"栏目,如果发现个人账号的可信登记不足四级,可选择"粤省事-人脸识别",微信扫描二维码,刷脸成功即可认证成功升级为四级(L2)级别。

# 2.2 个人粤省事扫码登陆【无需升级】

广东省人民政府

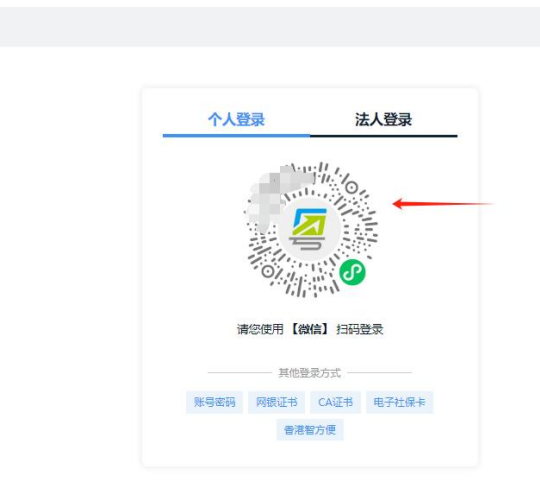

通过微信扫码"粤省事"二维码登陆的个人用户,刷脸直接登陆成功后的账号为四级(L2),无需实名认证升级即可登录成功。

# 3.实名核验后登录产权竞价系统

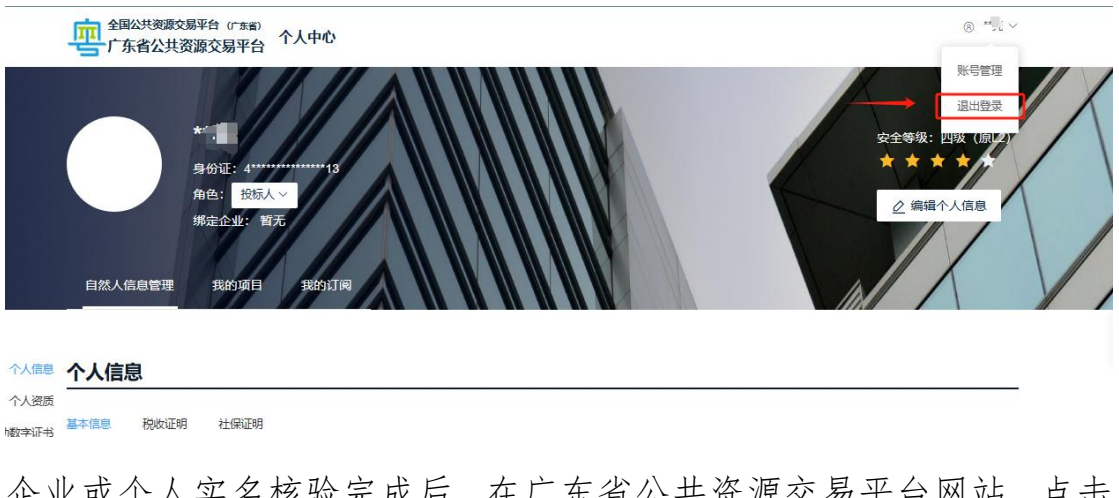

企业或个人实名核验完成后,在广东省公共资源交易平台网站,点击 用户名下的"退出登录"。

| 🞯 广东省统一身份认                      | ◎ 广东省统一身份认证平台   账号管理              |                 |      |
|---------------------------------|-----------------------------------|-----------------|------|
| 账号基本信息                          | ****亮 ♂                           |                 | 修改资料 |
| <b>账号安全设置</b><br>(修欢密码、手机号、邮销等) |                                   |                 |      |
| 实名核验                            |                                   |                 |      |
| 四级 (原L2) 核验                     | 账号名 al****g_                      | 证件类型 身份证        | えば動  |
| 五级 (原L3) 核验                     | 证件号码 41****3                      | 手机号码 132****928 |      |
| 我经办的法人                          | 证件有效期起始时间 ****-10-17 ~ ****-10-17 | 证件有效期 20年       |      |
|                                 | 电子邮箱 zh****@vip.qq.com            | 证件地址 -1         |      |

广东省统一身份认证平台账号管理点击"退出登录"。

进入广东省公共资源交易平台惠州站网址:

https://ygp.gdzwfw.gov.cn/ggzy-portal/index.html#/441300/index

| ල 🍙 😄 https://ygp.gdzwfw.gov.cn/ggzy- | portal/index.html#/441300/index |               |                    |           | *                 | * •         |
|---------------------------------------|---------------------------------|---------------|--------------------|-----------|-------------------|-------------|
| 全国公共资源交易平台(「金音・虫州市)<br>广东省公共资源交易平台    | <b>惠州市 ~</b><br>首页              | 交易公开 市场主体     | 好差评 专家服务           | 服务指南 政策法规 | <br>夏录<br>!  信用信息 |             |
|                                       |                                 |               |                    |           |                   |             |
| 开放 公平 智                               | 慧 高效                            |               |                    |           |                   | 「「」」        |
| <b>净公生</b> 堆主体 堆系统                    | 搜动装 再名分米                        |               |                    |           |                   | 联系我们        |
|                                       |                                 |               |                    |           |                   | (?)<br>常见问题 |
| 词捆八大键子逻系                              | ~ 按差                            |               |                    |           |                   | たのである       |
| ●思州交投利錄置业有限公司(18/60kVA)               | 1电上程-10kV外线并标情况表                | 10            |                    |           |                   |             |
|                                       | Las all man                     | WINTERSCORE M |                    |           | n Fill            | な民変物        |
| 年度交易金额                                | 年度交易宗数                          | 市场            | 主体入驻总量             | 年度访问量     |                   | RT6.        |
| 157.88亿元                              | 1,322宗                          | 70            | 0,203 <sub>家</sub> | 71.00万次   |                   |             |

点击广东省公共资源交易平台的"登录"按钮,进入登录页面。

| ale '                                  |                |
|----------------------------------------|----------------|
|                                        |                |
|                                        |                |
| 31                                     | 9 <b>X9=</b> ? |
| 叩注册                                    | 找回密码/账号        |
| 登录                                     |                |
| —————————————————————————————————————— | 方式             |
| 其他登录                                   | 方式             |

企业或个人输入核验成功账户的账号密码。

广东省人民政府

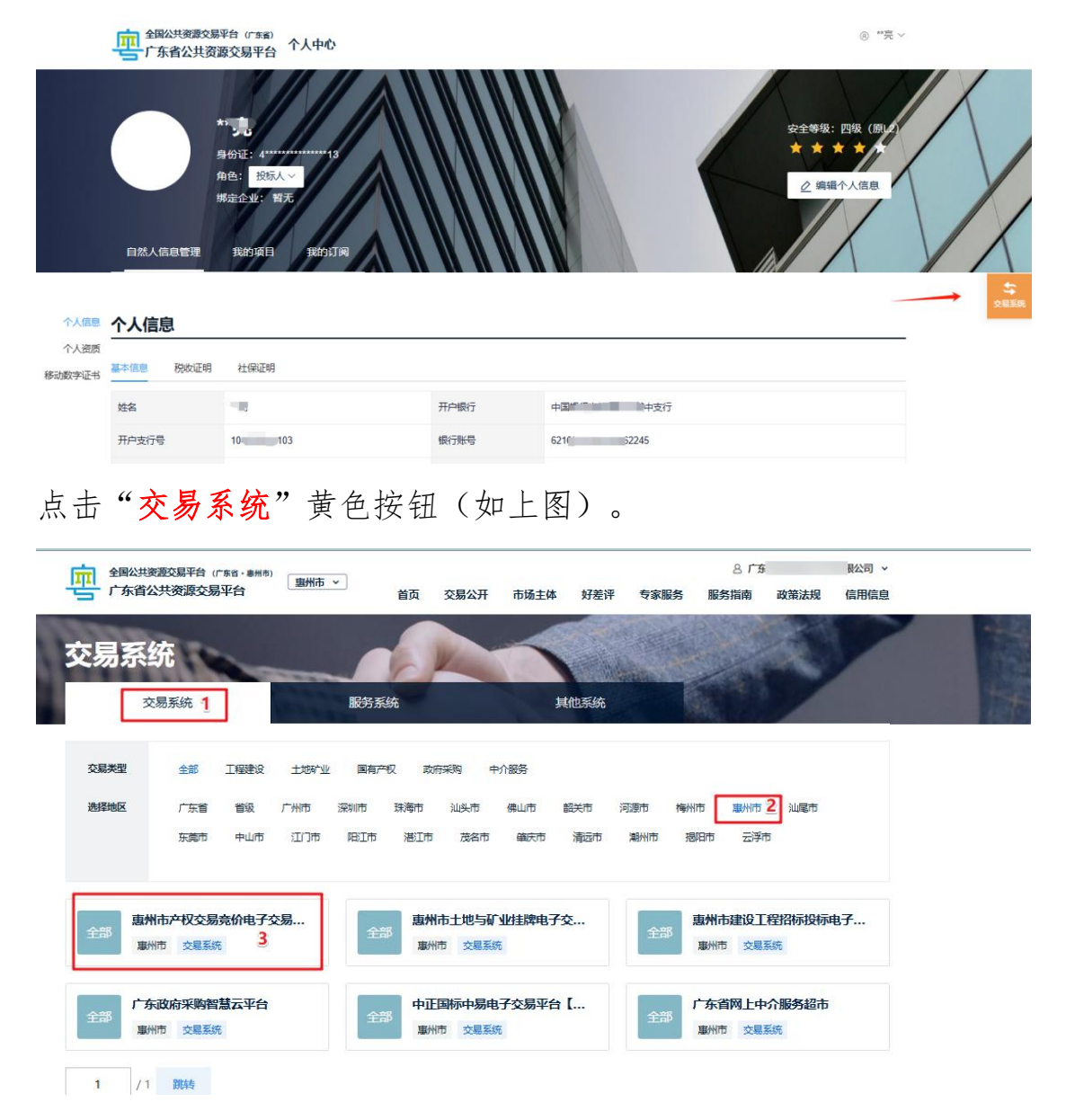

选择地区"惠州市",点击"惠州市产权交易竞价电子交易系统",即可成功登录到*惠州市公共资源交易中心产权交易竞价电子交易系*统。(如下图)

| 惠州市公共资源交易中心<br><sup>空</sup> 权交易网上竞价系统                                                                                                    |                                     | (大学)<br>完买信息                     | 我的文档                              | <b>日</b><br>支付明细              | 用户资料                           | ④<br>资料下载                    | し<br>注销登陆               |
|----------------------------------------------------------------------------------------------------|-------------------------------------|----------------------------------|-----------------------------------|-------------------------------|--------------------------------|------------------------------|-------------------------|
| 系统信息                                                                                                    |                                     |                                  |                                   |                               |                                |                              | 位置: 首页                  |
| <ul> <li>         。 您好!         <ul> <li></li></ul></li></ul>                                                                                         | <b>列上竞价系统</b><br>二次登陆系统的            | P是: 192.16                       | 8.119.160                         | ♥客户服务申                        | 3话:0752-712                    | 21099                        |                         |
| 这是您第 153 次访问本系统,请留意您上次登录是否正常!<br>提示:您现在是本系统用户,可以参与本系统的交易活动                                                                                            |                                     |                                  |                                   |                               |                                |                              |                         |
| 注意:本系統推荐使用Internet Explorer 11.0 (IE 11.0)<br>的后果由竟买人自己承担。如果你使用IE9.0版本的浏览器,请<br>选择"始终在新窗口中打开弹出窗口"请将本网站设置为"受付<br>https://cqjy.huizhou.gov.cn/添加到受信任站点。 | 或11.0以上版本<br>进入"Internet<br>信任站点"。" | 的浏览器,使<br>选项" - "常<br>工具" - "Int | 用其它浏览器<br>现" , 在"选ī<br>ernet选项" , | 可能会存在兼<br>硕卡"的位置;<br>- "安全" - | 杏性问题并导:<br>点击"设置",<br>"可信站点" - | 致异常情况出现<br>在"遇到弹时<br>·"站点",将 | 观,由此造 成<br>出窗口 时:"<br>子 |

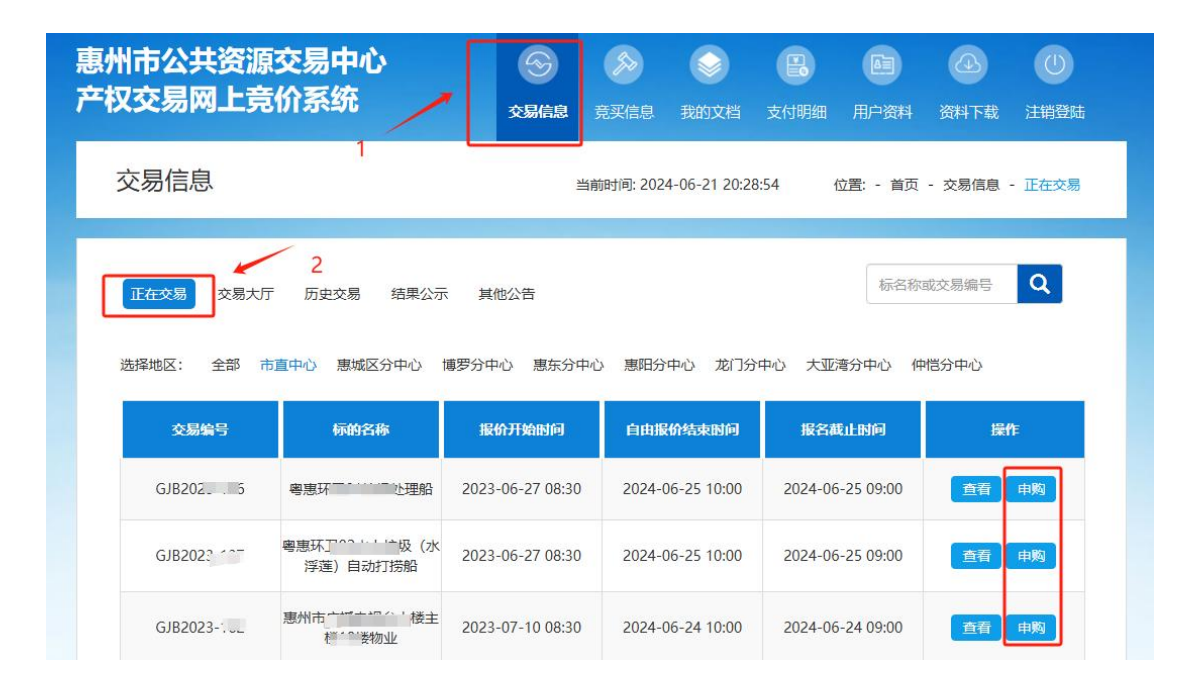

选择"交易信息"栏目,"正在交易"选项卡,选择所要竞拍区域,即可申购相关意向标的。